## Skift klyngekoordinator

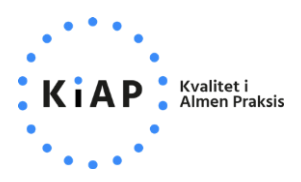

Ved skift af klyngekoordinator skal den afgående klyngekoordinator logge ind på kiap.dk og foretage skiftet til den nye på **Min klynge**-siden.

Tryk på **blyanten** på "visitkortet" med den nuværende klyngekoordinator for at redigere.

Bemærk, at den klinik/person, som skal overtage rollen som klyngekoordinator på forhånd skal fremgå af listen over klyngens medlemmer.

| KiAP Kvalitet i<br>Almen Praksis                                                                                                |                                                                          |                                          |                                                                                                    | Support KiAP                     |
|----------------------------------------------------------------------------------------------------|--------------------------------------------------------------------------|------------------------------------------|----------------------------------------------------------------------------------------------------|----------------------------------|
| Klyngens bestyre<br>Kontaktoplysninger på bestyrelsesi<br>bestyrelsesmedlemmer til udsende<br>Kontaktoplysninger på klyngens ko | else ()<br>medlemmer deles i<br>else af nyhedsbrev.<br>ordinator kan kun | ikke med andre ei<br>ses af ansatte i de | nd klyngen selv via denne side. KiAP anvender dog na<br>e regionale kvalitetsenheder. PLO og KiAP. | <u>Tilføj</u><br>vn og e-mail på |
| Klyngekoordinator<br>Kontaktperson<br>Navn: Doktor Smith<br>E-mail: support@kiap.dk<br>Telefon: 12341234<br>Klinik: KiAP        | Ś                                                                        |                                          |                                                                                                    |                                  |
| Klinikker                                                                                                    | Ydernummer                                                               | Læger                                    | Vis: Klinikker Klyngemedler<br>Klinik e-mail                                                       | mmer Historik<br>Slet            |
| Kliniknavn X                                                                                                    | 999999                                                                   | Vis 4                                    | klynger@kiap.dk 🧪                                                                                  |                                  |
| Kliniknavn Y                                                                                                    | 999997                                                                   | Vis 2                                    | mpjensen@kiap.dk 🧪                                                                                 | <b>T</b> ilføj klyngemedlem      |
|                                                                                                    |                                                                          |                                          |                                                                                                    |                                  |

Du kan nu vælge, hvilken klinik og person, der skal overtage rollen som klyngekoordinator. Du skal udfylde oplysningerne på den nye klyngekoordinator, som vil blive synlige for resten af klyngens medlemmer i form af et "visitkort" her på siden. Klik **Gem**, når du er klar.

**OBS:** Du er fremover registreret som *klyngemedlem* og kan ikke længere administrere klyngens medlemmer på kiap.dk. Hvis du har brug for denne adgang igen, skal den nye klyngekoordinator tilføje dig til bestyrelsen.

| 1.111.                                     |                             |     |                    |               |
|--------------------------------------------|-----------------------------|-----|--------------------|---------------|
| KiAP Kvalitet i<br>Almen Praksis           | Rediger klyngekoordinator × | e e | <b>ີ</b> ງ Support | Kiap 🝷        |
| Downloa                                    |                             |     |                    |               |
| Denne boks er ku                           | Kliniknavn                  |     |                    |               |
|                                            | KIAP                        |     |                    | -             |
|                                            | Vælg kontaktperson          |     | nioad siden        |               |
|                                            | Doktor Smith testesen       |     |                    |               |
| Klyngens k                                 | Kontaktpersons e-mail 0     |     |                    | <u>Tilføj</u> |
| Kontaktoplysninger p<br>bestyrelsesmedlemm | support@kiap.dk             | g   | e-mail på          |               |
| Kontaktoplysninger p                       | Kontaktpersons telefon      |     |                    |               |
|                                            | 12341234                    |     |                    |               |
| Klyngeko                                   |                             |     |                    |               |
| Kontaktperson                              |                             |     |                    |               |
| Navn: Doktor Smit                          | Gem Annuller                |     |                    |               |
| E-mail: support@k                          |                             | J   |                    |               |
| Telefon: 12341234                          |                             |     |                    |               |